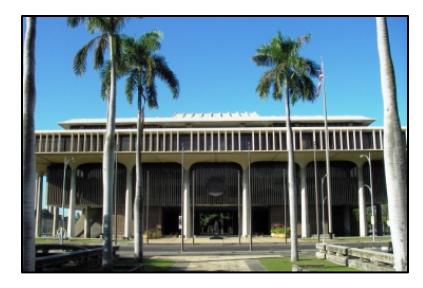

# Hawaii Legislature WEBSITE GUIDE

~ A Gateway to the Capitol ~

## <u>capitol.hawaii.gov</u>

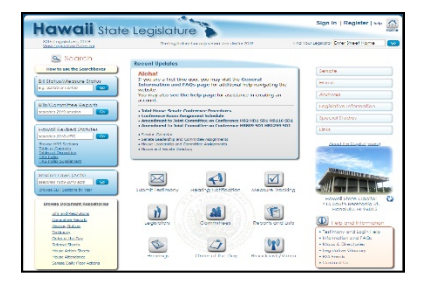

**The Hawaii State Legislature's website is a great resource.** The data systems' offices continue to redesign and improve it, enabling the public to more easily access information, track bills, and deliver testimony. This handout provides an initial orientation and introduces you to some of the website's many useful features.

#### HOME PAGE: capitol.hawaii.gov

Hawaii State Legislature

- The home page serves as a "dashboard," allowing you to access just about anything you will need.
- As you navigate the site, you can return to the home page at any time by clicking anywhere on the website's headline (blue area, pictured above) or the "Home" icon in the upper right-hand corner.
- Keep an eye out for announcements and timely information that will be posted in the shaded "Recent Updates" box.
- There are <u>9 Handy Icons</u> that appear in the center of the home page.

**Testimony, Hearing Notification, and Measure Tracking.** This top row of buttons is for features you can access once you've signed into the website. They can help by ensuring you don't miss anything, as well as by saving you time. See pages 6 and 7 of this guide for additional information on these interactive features.

Legislators, Committees, Reports and Lists. On the second row, clicking on the first two buttons presents lists of legislators and committees. The third button, "Reports and Lists," brings you to a wealth of information – lists of all bills introduced, bill packages, and numerous specialized search functions. Additional information appears on page 8. You'll want to be sure to take a moment and explore this key portal to the website.

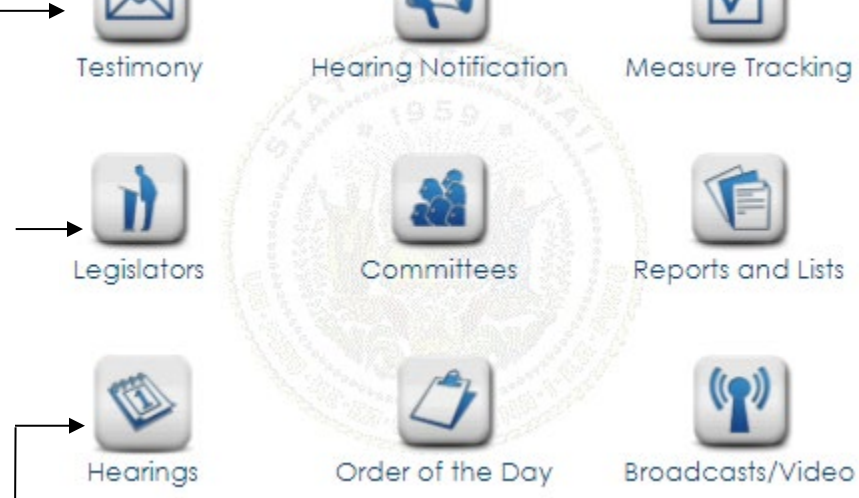

Hearings, Order of the Day, Broadcasts/Video. Find hearing notices and the agendas for House and Senate floor sessions (Orders of the Day). Find what has been scheduled for broadcast, as well as videos of archived hearings and floor sessions.

State of Hawaii's Public Access Room (PAR)

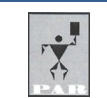

Hawaii State Capitol 415 South Beretania Street, Room 401, Honolulu, Hawaii 96813 Phone: (808) 587-0478 Website: <u>https://lrb.hawaii.gov/par/</u>

A division of the Legislative Reference Bureau

# Often-Used Features of the Home page <u>capitol.hawaii.gov</u>

(see below and next page for details)

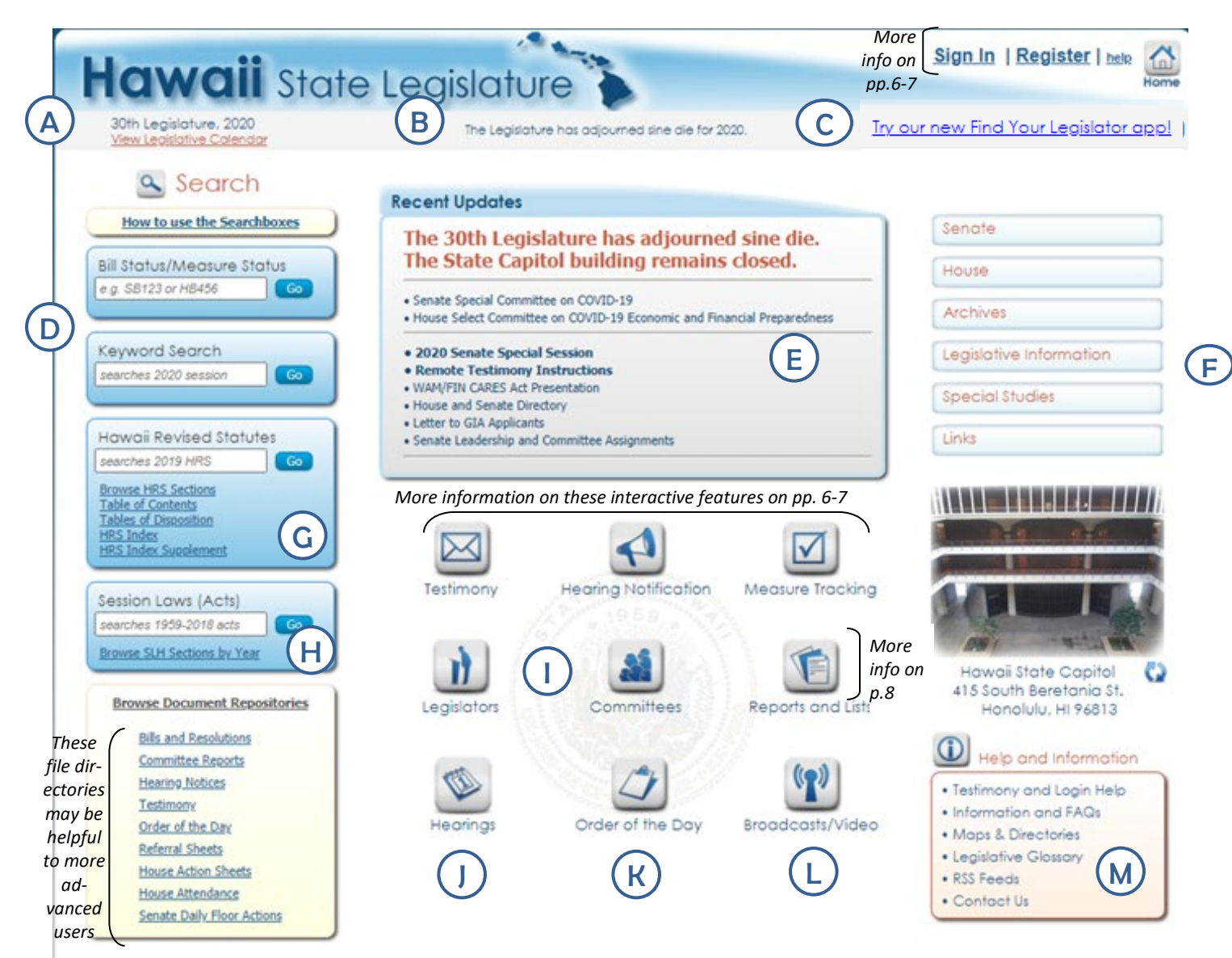

Legislative Calendar: Click on the link to view the current Legislative Calendar. This will show you deadlines, session days (when House and Senate actually convene in their chambers), recess days, and holidays. After you've followed the link, click the "Printable PDF Version" button – it brings you to PAR's calendar, which provides additional internal deadlines as well as information on what they all mean.
Session Convene Times: This is where you can find out when the Senate and House will next convene

(meet in formal session). If it is interim (the time between regular legislative sessions), it will note that here.
Find Your Legislator: A handy feature to quickly find out who represents you (or a friend, colleague, or anyone else!) in the House and Senate. Just enter your address in the search box on the right and then hit 'enter.' The map will pinpoint the location, and the results box will indicate that 1 Senate District and 1 House District were found. Click on the arrows in the results box -- for each chamber, you will find a district number, the name of your legislator, their contact information and a photo. The district boundaries will appear on the map. (Click the arrow in the results box to go back to results, and find the legislator for the other chamber.) Alternatively, use the map -- click on a spot, the address will appear, and the results will pop up.

Α

### **Searchboxes**

- In the top searchbox, "<u>Bill Status/Measure Status</u>," enter the bill or resolution you're interested in just enter the prefix and the number no draft numbers and no spaces. (For example, enter "HB123" rather than "H.B. 123 HD1 SD1.") This will bring you to the measure's status sheet (more about what you'll find there on pages 4-5).
- You can use the "<u>Keyword Search</u>" box to search through the content of bills, resolutions, and committee reports for words or phrases. For help and examples, click on the "How to Use the Searchboxes" link that appears above the boxes. (Note: See page 8 for another search method for bills Subject Search.)
- **Recent Updates:** It's always worth a quick glance to see if there's anything new in the "Recent Updates" box. The webmasters make a point of providing helpful links and timely information.

#### Chamber Pages, Archives, Legislative Information, Special Studies, Links

- The bars in the upper right of the home page offer a wealth of information. The <u>Senate and House</u> bars will bring you to each chamber's page, where you can find their rules, special procedures, pilot projects, majority and minority caucus sites, journals, archived webcasts, and much more.
- The "<u>Archives</u>" bar provides access to measures introduced in previous sessions as far back as 1999. After you select a year, you can search by keyword or bill number to find measures, or use one of the many reports links to find lists of bills, resolutions, Governor's Messages or acts.
- A variety of information can be found under "<u>Legislative Information</u>," including budget worksheets, Grantin-Aid applications, and Opening Day remarks. If a special legislative committee has convened, you may find its reports under "<u>Special Studies</u>." Finally, the "<u>Links</u>" bar provides easy access to other useful resource pages.

### Hawaii Revised Statutes (HRS)

- Use the <u>searchbox</u> within this section to look in the HRS for specific words or phrases. (For help, use the "How to Use Searchboxes" link that appears above the column of searchboxes.)
- To find a specific section number, it's usually faster to use the "Browse HRS Sections" link to zero in on it.
- The "<u>Table of Contents</u>" link allows you to glance through the structure of the HRS and find the area of law you're looking for.
- The "Index" and "Index Supplement" links provide additional search tools which are especially helpful if you are not certain of the terminology used in the law.
- <u>Session Laws (Acts)</u>: New feature! Search for session laws (bills that were enacted) back to 1959, or select "Browse SLH Sections by Year" to access a particular year's acts of law. Each year includes a great subject index for help in searching.

(Information on using the top row of icons, the interactive features, can be found on pages 6-7. Additional information on the "Reports and Lists" feature can be found on page 8.)

- Legislators and Committees: Quick access to lists of "Legislators" and "Committees." On the resulting pages, you may choose to limit your selections to display only the House or Senate. You'll find additional information by clicking on particular legislators or committees.
- Hearings: Notices for upcoming "Hearings" and informational briefings are listed here (as well as access to past hearings by date or by measure). Note: You may want to sign up to receive hearing notices by email on measures you're interested in see interactive feature on pp. 6-7.
- Order of the Day: Allows you to view the agendas for the floor sessions taking place in the House and Senate (note that if it is a recess day, no Order of the Day will be available). Usually only available an hour or so before convene time. Use calendar to select previous dates.
- **Broadcasts/Video:** Brings you to the upcoming broadcast schedule, as well as House and Senate Webcasts pages where you can view previously recorded and/or broadcast hearings and floor sessions.
  - Help and Information: The icons in this box are mostly pretty self-explanatory. Take a moment to click through to see the wide variety of information available.

K

# Bill Status Sheet – Easy-to-Access Features

(see next page for details)

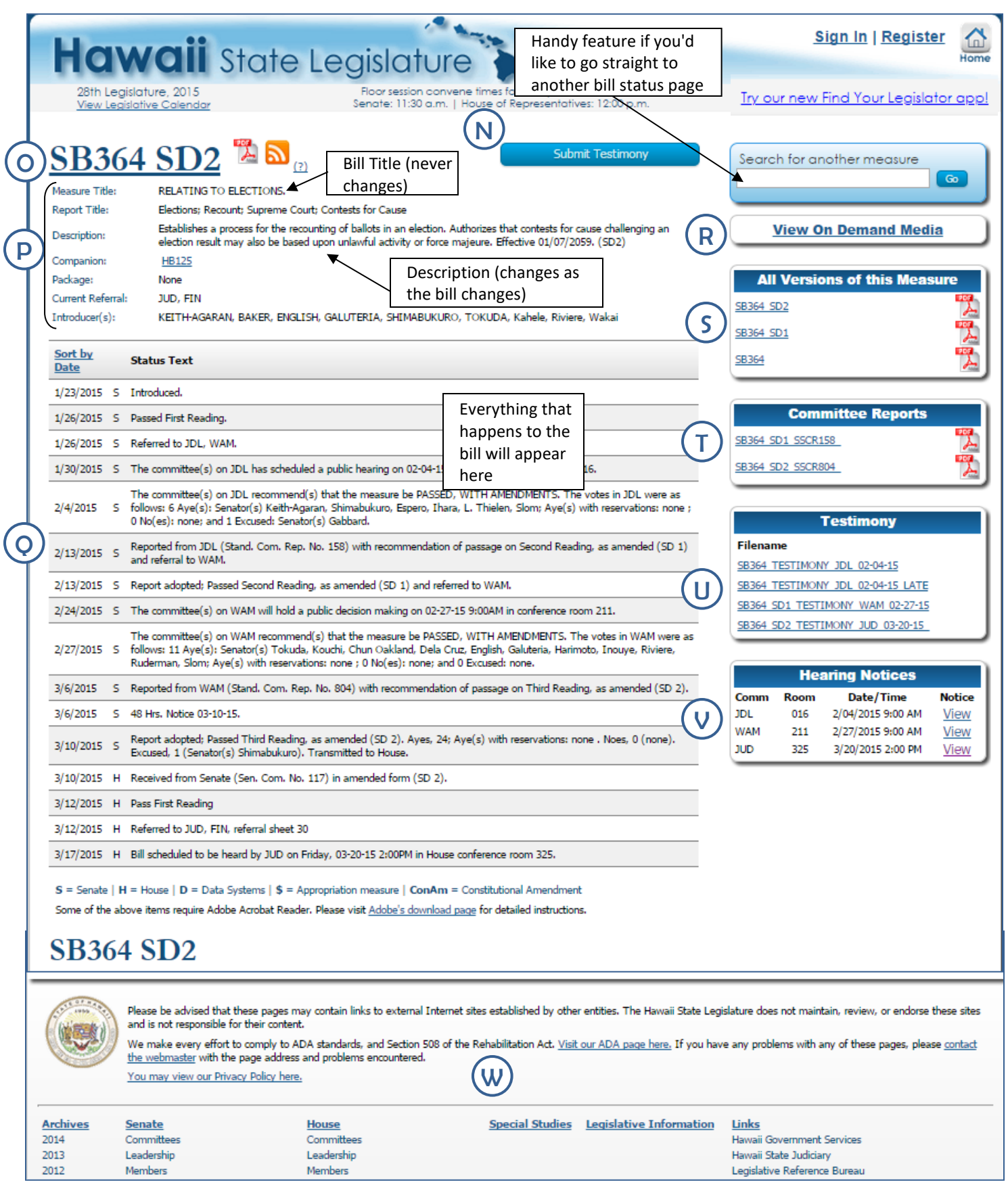

## Bill Status Sheet – Easy-to-Access Features

Bill status sheets have been designed to offer easy access to up-to-date and relevant information. Related documents are listed and quickly accessible with just a click!

### N Submit Testimony

A short-cut to the webform used to submit testimony appears on each bill's status page.

• Please note that you are only able to submit testimony if the bill is scheduled for a hearing and if the committee is accepting testimony.

Most Current Version of Measure: Just click on the bill number at the top of the page and you'll be able to read the bill. It will appear in a web-based format – click on the Adobe Acrobat symbol next to it for the downloadable .pdf version. (While the content is identical, the .pdf version will show you the printed measure's page and line numbers.)

**Measure Title/Report Title/Description/etc.:** This top section shows the measure title (which never changes for a bill), description (which changes as the bill changes), and the legislator(s) who introduced the measure (the first name is considered the author of the bill). You can also see at a glance whether the bill was submitted as a part of a package of legislation, and its latest referral.

Status Text: This is a timeline listing all the activity for a measure. Everything that happens to the bill or resolution will be posted here. (An "S" indicates a Senate action; an "H" indicates a House action.)

### R)<u>On Demand Media</u>

- If one or more of the hearings for the measure have been broadcast, this link will bring you to the on-demand video page which has links to the videos.
- Only select hearings are filmed and broadcast; the vast majority are not. For more information on the Legislative Broadcast Project, contact the Public Access Room.

**S**) <u>All Versions of this Measure</u>: Easy links to current and previous versions of the bill are listed.

**Committee Reports:** Easy links to Committee Reports are listed chronologically, from oldest to most recent. Committee reports are very helpful since they summarize the changes made to the measure from one version to the next.

### U <u>Testimony</u>

- Easy links to the written testimony received at each hearing.
- Each link opens a searchable .pdf file.
- Reviewing previously submitted testimony can be helpful in preparing your own, or understanding previous areas of discussion.

**<u>Hearing Notices</u>**: Lists all hearing notices for the measure. Instructions for submitting testimony can be found at the end of each hearing notice.

### W) Links back to other features on the Home page

- Handy navigation back to certain home page features.
- This includes a helpful list of "Links" to other government pages and websites.

# Interactive Features: Sign In and...

Learn to use these helpful interactive features:

"Testimony," "Hearing Notification," and "Measure Tracking."

The "<u>Sign In</u>" and "<u>Register</u>" links are in the upper right-hand corner next to the "Home" button.

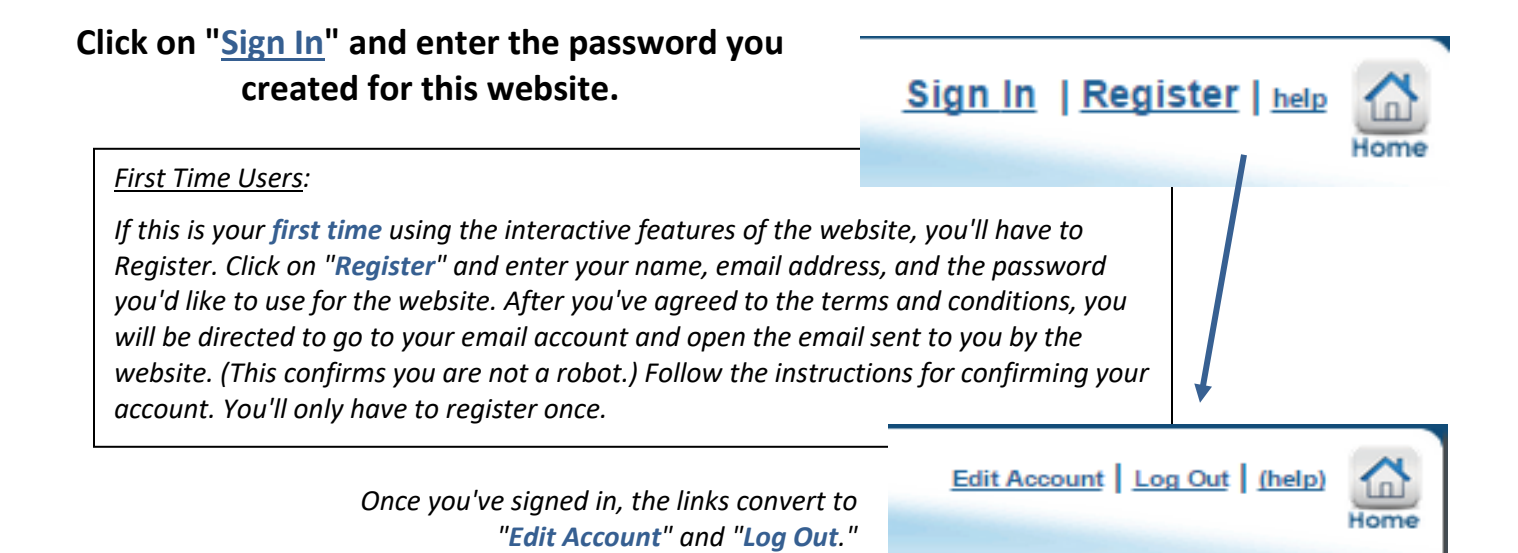

After you sign in, **the top three buttons in the center of the page turn into orange**, **round icons** – this indicates that you now have access to the interactive features!

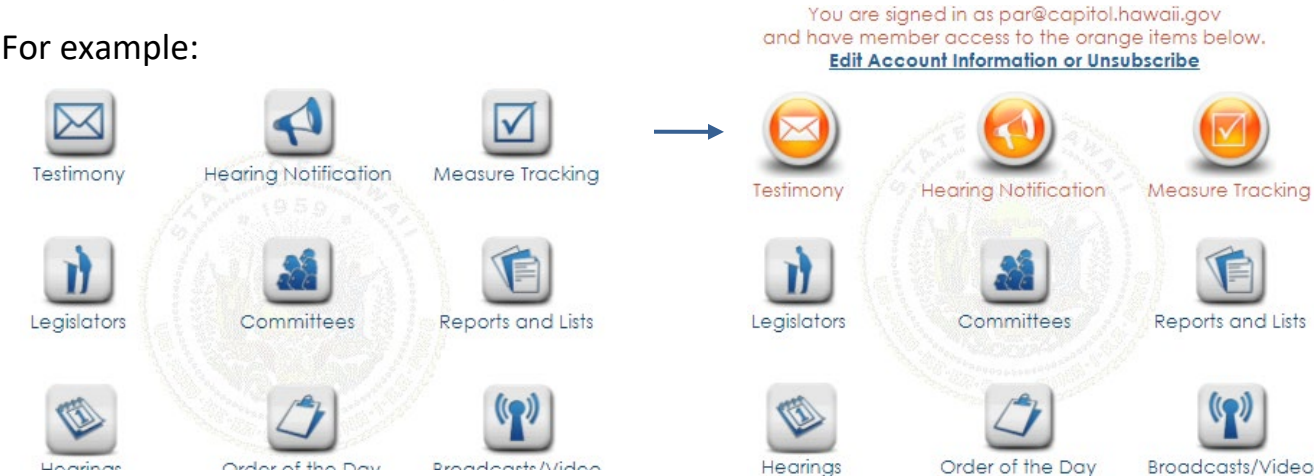

More information on these three interactive features appears on the next page.

## Interactive Features: Sign In and...

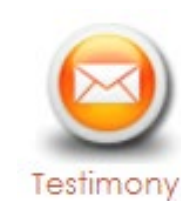

The **"Testimony"** feature provides an easy and efficient way to submit testimony online – you'll upload the file that contains your testimony, or type it into the comments box on the form.

After signing in, click on this button. Then, enter the bill number you want to testify on and its hearing information will appear along with a submission form. Proceed to fill out the

**form** that appears (you'll be asked if you are testifying as a group or individual, opposed or supporting the measure, and whether you'll be present at the hearing). Use the "**Choose File**" or "**Browse**" button to upload the file you've saved on your computer that includes your testimony. (Another option: Instead, you may type your testimony directly into the "Testimony/Comments" box.)

Click "Submit." Your testimony confirmation will appear in the left-hand column, highlighted in green, showing it was successfully processed and submitted.

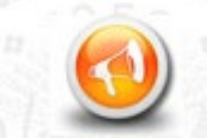

The **"Hearing Notification"** icon allows you to receive email notification of hearings for specific measures or committees. It's a great way to make sure you don't miss the chance to testify!

Hearing Notification After you sign in, click on this button to go to a page where you may "Subscribe by Measure" and/or "Subscribe by Committee." To receive a hearing notice whenever a

particular bill or resolution is scheduled for a hearing, simply enter the bill or resolution number in the "Subscribe by Measure" box and click "Add." Repeat for all the measures you'd like to receive notices for. You may also use the "Subscribe by Committee" feature – just click the box next to any committee whose hearing notices you'd like to receive.

Then "Save and Exit" by clicking the button centered near the top of the page and you'll be good to go.

Return to this feature any time you'd like to cancel or change your selections.

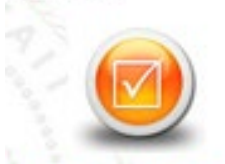

Measure Tracking

"Measure Tracking" is an <u>incredibly</u> useful feature introduced by popular demand. After you sign in, click this button to go to a page where you'll be able to create, modify, or view your lists.

If you're just starting, you'll need to create a list. You can name it anything – simply enter a name and click "Create List." (You can create many different lists, if you like. This is helpful

if you have certain distinct areas of interest – for example, you can create separate lists for environmental legislation, education measures, housing, etc.)

Next, click on "Show List." The list's name will appear in the right column. Then, add as many measures to the list as you like – just enter a bill number in the space and click on "Add a Measure." Repeat the process until you've added all the bills you'd like to appear on that list. If you'd like, you can "Add Notes" for any item to personalize your list or highlight an item.

Finally, click on "Generate Report." Your list can be viewed as a handy report that shows each measure with its description and current status, and contains links to its status sheet and its current draft. (Note: The report is sortable – just click the column headers. This is especially helpful to find out which items have seen recent activity, or to have the bills listed in numerical order.) You can also export reports in Excel or database formats, which can be incredibly useful when sharing and/or presenting information.

Check your measure tracking lists as often as you like. It's easy to add or delete items from your lists as the session progresses.

*Tips:* When printing the report, use the **landscape orientation** for best results. Save it as a **.pdf file** if you want to attach it to an email.

# "Reports and Lists" Page

There's a wealth of tools available on the "**Reports and Lists**" page. These very useful tools were once available only to the legislative offices. Now the public is able to make good use of them as well.

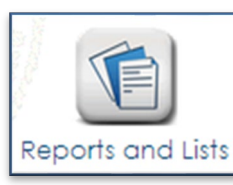

Go to the Legislature's homepage (<u>http://capitol.hawaii.gov</u>), click on the "<u>Reports and Lists</u>" icon and start to explore.

On the left side of the screen, you will see the heading "Deadline Tracking." To the right of this is a long list of reports that are just a click away. Using these as the session progresses will give you access to searchable, sortable, and downloadable lists of measures that have survived significant deadlines. It's a great way to keep up with what's still viable.

This page's features are available for previous years back to 2013 – select year here

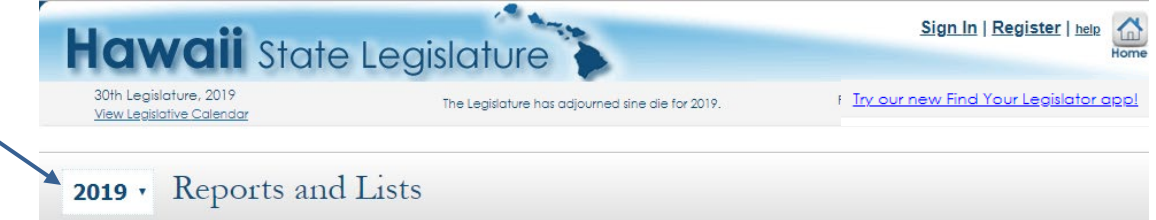

Please note: If you wish to change the year for reports, you must select the year dropdown before selecting any other dropdowns or reports.

Next, scroll down the list of headings on the left. There's a lot there! You'll be able to find and customize reports based on committee referrals, who's introduced legislation, measures by package, and much more.

| Deadline tracking          | Deadline Tracking                                                                                              |
|----------------------------|----------------------------------------------------------------------------------------------------|
| Advise and Consent         |                                                                                                    |
| Appropriations             | Maggura latraduction                                                                                           |
| Committee Referrals        | Medsure initioduction                                                                                          |
| Conference Committee       | House Bills Introduced                                                                                         |
| Daily Updates              | Senate Bills Introduced                                                                                        |
| Hearing Notices            | House Concurrent Resolutions                                                                                   |
| Measures by Introducer     | House Resolutions                                                                                              |
| Measures by Package        | Senate Concurrent Resolutions                                                                                  |
| Pending Actions            | Senate Resolutions                                                                                             |
| Standing Committee Reports | Judiciary, Departmental, and Miscellaneous Communications<br>Governor's Messages                               |
| Subject Search             | Reports to the Legislature                                                                                     |
| 1                          | First Lateral                                                                                                  |
| 5                          | All bills with no lateral referrals or bills with a lateral referral that passed the first lateral deadline    |
| •                          | House bills with no lateral referrals or bills with a lateral referral that passed the first lateral deadline  |
|                            | Senate bills with no lateral referrals or bills with a lateral referral that passed the first lateral deadline |
|                            | First Crossover                                                                                                |

A very useful feature for finding bills is "Subject Search." Enter a word or phrase exactly how you think it appears in a bill's title, keywords, or description. The results are presented in report form.

Note: Unlike the "Bills/Committee Reports" feature on the home page, the "Subject Search" feature does not search the entire content of bills; it only searches through bills' titles, keywords, and descriptions. That's usually ample, though, and this search feature can save loads of time. Just a click presents a report of the results which is easy to browse through to find what you're looking for. Try it!

Take a few minutes now to familiarize yourself with some of the many Reports and Lists available. You'll quickly be adept at finding information (and creating easy-to-read, professional reports) at a moment's notice!

 Please don't hesitate to contact PAR (587-0478 or par@capitol.hawaii.gov) if you need assistance!

 We're always happy to help you.
 [Revised 1/4/2021]